## Create Custom Benchmarks.

· sei

When looking at the Platform view within Advanced Client Reporting, follow these steps to create custom benchmarks.

- 1) Select Report Benchmarks
- 2) Select the Plus icon
- 3) Blended Benchmark

| ocope                      | 1 STREET WORLT FOR    |      |
|----------------------------|-----------------------|------|
|                            |                       |      |
| ADD BENCHMARK              |                       |      |
| Benchmark                  |                       |      |
| Properties                 |                       |      |
| Name                       |                       |      |
| Demo Benchmark             |                       | ×    |
| Short Name                 |                       |      |
| Demo Benchmark             |                       | ×    |
| Please provide a comment o | describing the change |      |
| Creating a benchmark       |                       |      |
|                            |                       |      |
|                            |                       |      |
|                            | Cancel                | Save |

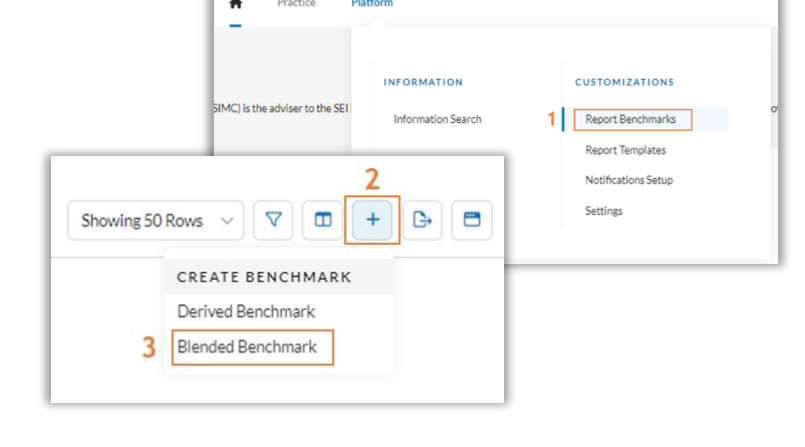

Enter a Name, Short Name, and a Change Comment (such as 'new benchmark'), then select Save.

- Select the 'Use lookup to find Benchmark' field to open the search field.
- 2) Enter text for the benchmark.
- 3) Select Search to see the list of results.
- 4) Select the desired benchmark.

Complete these steps for each of the benchmarks to add to the Composition.

Custom benchmarks can include up to 10 different benchmarks. Make sure that the benchmark allocation equals 100%, then select Save.

The custom benchmark will now appear as an available benchmark to choose from.

| Us | e lookup to find Benchmark Q                     | 0.00% |
|----|--------------------------------------------------|-------|
| 2  | Q bloomberg 3 Sourch                             | 0%    |
|    | Name                                             | 0%    |
|    | Bioomberg Intermediate U.S. Government I K       |       |
|    | Bloomberg Intermediate U.S. Government/Credit TR |       |
| 4  | Bloomberg Intermediate US Treasury Bond          |       |
|    | Bloomberg Leh Munpi Id USDU 1-10Y Bind(1-12)     | NIVE  |
|    | Bloomberg Long Govt/Credit TR                    |       |
|    | Bloomberg Long Term US Treasury TR USD           |       |
|    | Bloomberg Macro Globl High Yid Iv TR             |       |
|    | Disambere Marca Index Multiverse Iv              |       |